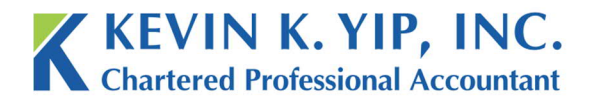

Unit 208 8678 Greenall Ave Burnaby BC Canada V5J 3M6 t 604.267.1220 f 604.267.1225 info@kyipcpa.com www.kyipcpa.com

## How to use CRA My Payment

If you have a balance owing to the CRA, whether for personal taxes, payroll remittances or

When you make more money, there comes a point where you will not have enough tax credits to cover your income. This is when you will need to pay taxes to the CRA.

One of the fastest and most straightforward ways to pay outstanding taxes is CRA My Payment.

## Payment Instructions

1. To find CRA My Payment, simply search for the term in Google. The first result as found below is the correct link.

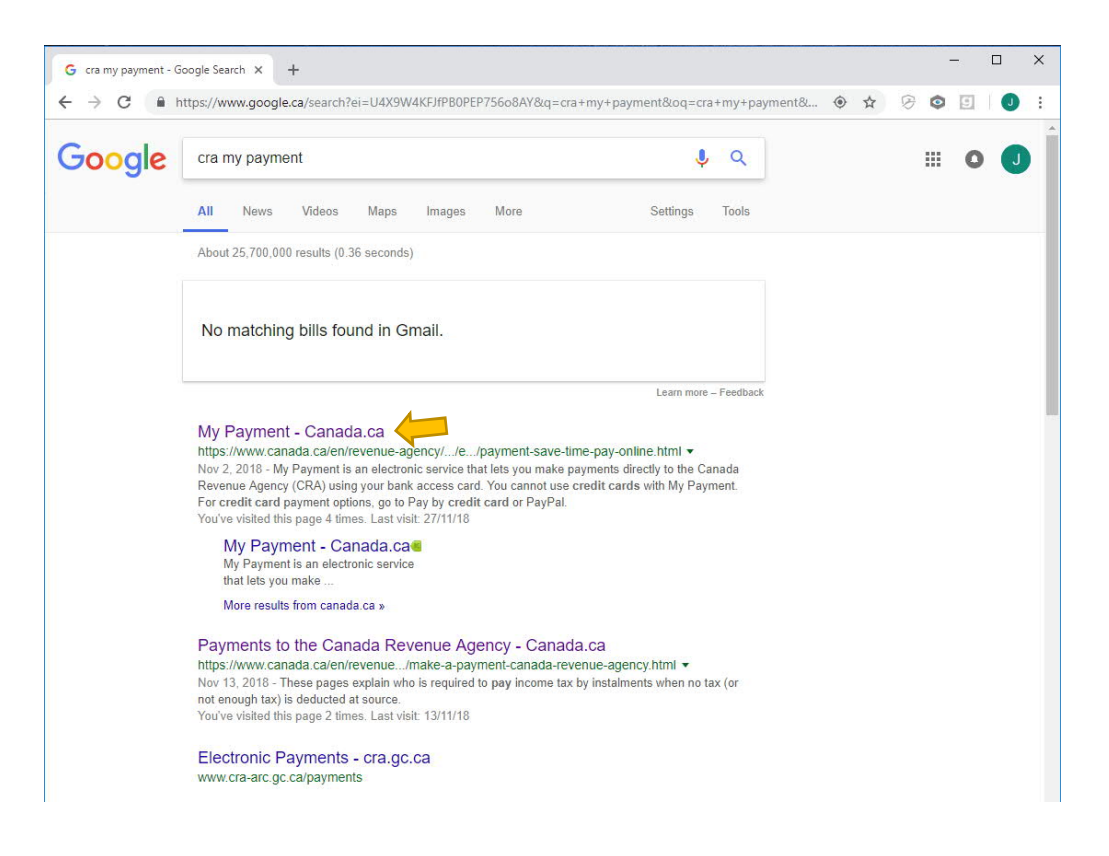

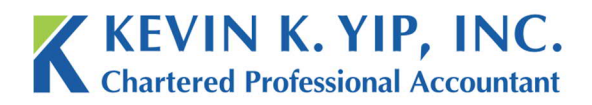

Unit 208 8678 Greenall Ave Burnaby BC Canada V5J 3M6

2. Once you arrive at the page, press, pay now;

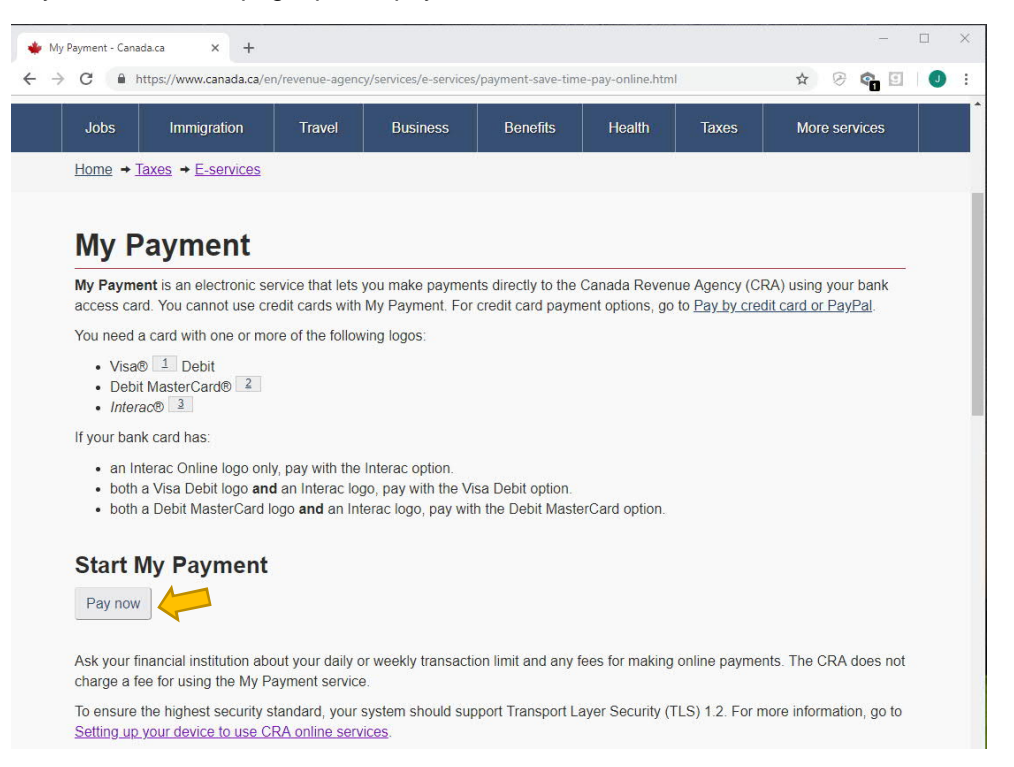

3. Select what your payment is for. In this case, I will choose Payroll Source Deductions under Business.

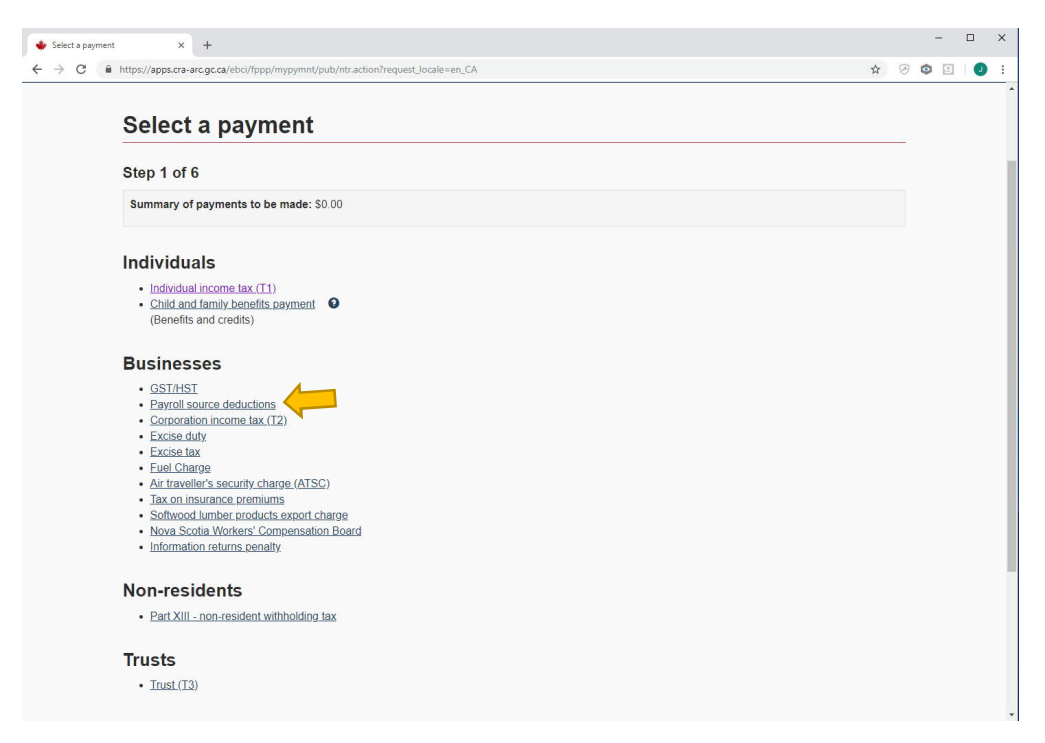

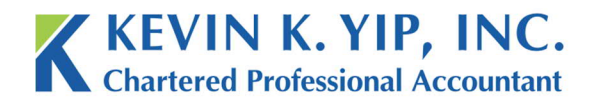

Unit 208 8678 Greenall Ave Burnaby BC info@kyipcpa.com Canada V5J 3M6 www.kyipcpa.com

t 604.267.1220 f 604.267.1225

4. Select the type of payroll source deduction to pay. In this case I will choose regular remittance.

| Select payment allocation × +                                                                                                    | - ¤ ×         |
|----------------------------------------------------------------------------------------------------|---------------|
| ← → C ≜ https://apps.cra-arc.gc.ca/ebci/fppp/mypymnt/prot/vwVchrTpSlct.action                                                                                                    | x 🔗 🔍 🗉 🛛 🕹 : |
|                                                                                                    | Français      |
| Government Gouvernement<br>of Canada du Canada                                                                                                    |               |
| Canada Revenue Agency                                                                                                    |               |
| Select payment allocation                                                                                                    |               |
| Payroll source deductions<br>Step 2 of 6                                                                                                    |               |
| Summary of payments to be made: \$0.00                                                                                                    |               |
| Regular remittance     Quarterly remittance     Quarterly remittance     Accelerated threshold 1 remittance     Accelerated threshold 2 remittance     Balance due     Arrears / penalty / interest remittance     Pensionable and insurable earnings review (PIER) |               |
| Previous                                                                                                    | •             |

5. Enter payment details as directed. Press next when complete.

| Canada Revenue Agency                         |                     |      |
|-----------------------------------------------|---------------------|------|
| Enter payment details                         |                     |      |
| Payroll source deductions                     |                     |      |
| Regular remittance                            |                     |      |
| Step 3 of 6                                   |                     |      |
| Summary of payments to be made: \$0.00        |                     |      |
| Account number (required)     741909121Rp0001 |                     |      |
| * Gross payroll (required)                    |                     |      |
| \$ 2371 .00                                   |                     |      |
| * Number of employees (required)              |                     |      |
| * End of period (required)                    |                     |      |
| 2018 V October V                              |                     |      |
| * Amount (required)                           |                     |      |
| \$ 527.92                                     |                     | 2    |
| Previous                                      | Cancel this payment | Next |

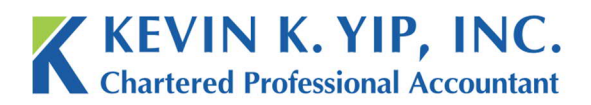

Unit 208 8678 Greenall Ave Burnaby BC info@kyipcpa.com Canada V5J 3M6 www.kyipcpa.com

6. Confirm payroll details. When ready, press "confirm and proceed to pay".

| T          | ransad                      | ction details                                                 |                                      |               |                     |               |
|------------|-----------------------------|---------------------------------------------------------------|--------------------------------------|---------------|---------------------|---------------|
| Ste        | ep 4 of 6                   |                                                               |                                      |               |                     |               |
|            | Importa                     | ant<br>Int number(s) are correct.                             |                                      |               |                     |               |
| The<br>Jse | se payments<br>radio button | are included in your transaction to select payment. Use Modif | on.<br>y payment or Remove payment t | o action.     |                     |               |
|            | Amount                      | Payment allocation                                            | Account number                       | Gross payroll | Number of employees | End of period |
| ۲          | \$527.92                    | Regular remittance                                            | 741909121 RP0001                     | \$2,371.00    | 1                   | 2018-10       |
| Su         | b-total: \$527              | .92                                                           |                                      |               |                     |               |
|            | Μ                           | lodify payment                                                | Remove payment                       |               |                     |               |
| Т          | otal amount t               | to be paid from your financial i                              | nstitution: \$527.92 CAD             |               |                     |               |
|            | Add a                       | nother payment                                                | End session                          |               |                     |               |
|            | Confi                       | rm and proceed to pay                                         |                                      |               |                     |               |
| Scre       | een ID: FPPF                | P-STP4-00001E                                                 |                                      |               |                     |               |
| Vor        | sion: 2017-11               | -30                                                           |                                      |               |                     |               |

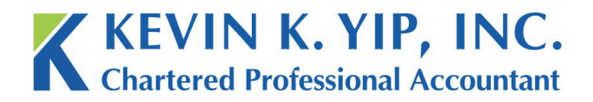

Unit 208 8678 Greenall Ave Burnaby BC Canada V5J 3M6

Français

7. Confirm payment amount. Then press "pay now".

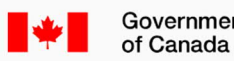

Government Gouvernement du Canada

**Canada Revenue Agency** 

# Proceed to pay

You will now be directed to a secure site to complete the payment portion of your transaction.

If your debit card has a Visa Debit logo, or a Visa Debit logo with an Interac logo, choose Visa Debit when selecting your payment method; if your debit card has **only** the Interac logo, choose Interac. If your debit card has a Debit MasterCard logo, or a Debit MasterCard with an Interac logo, choose Debit MasterCard when selecting your payment method.

Once completed, you will be redirected back to the CRA My Payment website and a confirmation receipt will be displayed.

#### Note

The CRA and your financial institution do not exchange personal or account specific information.

Only Visa Debit, Debit MasterCard, and Interac Online cards are accepted. Credit cards are not accepted.

Your My Payment session will remain open for 35 minutes while you are away from the CRA site completing your online payment.

# Amount to be paid: \$527.92 CAD

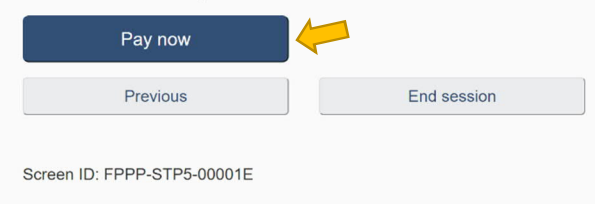

Version: 2017-11-30

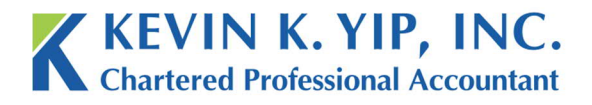

Unit 208 8678 Greenall Ave Burnaby BC

t 604.267.1220 f 604.267.1225 info@kyipcpa.com Canada V5J 3M6 www.kyipcpa.com

8. Choose a payment method, fill in your information, and complete the transaction. Print a receipt when complete for your records.

| Mandatory fields marked by *                                                                                                    |                                                                                     |                                                 |                                   |              |
|----------------------------------------------------------------------------------------------------|-------------------------------------------------------------------------------------|-------------------------------------------------|-----------------------------------|--------------|
| Payment Method                                                                                                    |                                                                                     |                                                 |                                   |              |
| Please choose a payment method                                                                                                    | 1.                                                                                  |                                                 |                                   |              |
|                                                                                                    |                                                                                     |                                                 |                                   |              |
| Online                                                                                                    |                                                                                     |                                                 |                                   |              |
| Payment Details                                                                                                    |                                                                                     |                                                 |                                   |              |
| Transaction Amount:                                                                                                    | 527 92 (CAD)                                                                        |                                                 |                                   |              |
| Order ID: 2                                                                                                    | 201811201924430                                                                     | 014                                             |                                   |              |
| Please complete the following deta<br>Do not put spaces or hyphens in th                                                                                                    | ils exactly as they<br>be card number.                                              | appear on your card.                            |                                   |              |
| Cardholder Name*:                                                                                                    |                                                                                     |                                                 |                                   |              |
| Card Number*:                                                                                                    |                                                                                     |                                                 |                                   |              |
| Expiry Date (MMYY)*:                                                                                                    |                                                                                     |                                                 |                                   |              |
| Card Security Code*:                                                                                                    | ?                                                                                   |                                                 |                                   |              |
| button after you press the 'Process<br>may result in a double charge.                                                                                                    | Transaction' butto                                                                  | on will not stop the trans                      | saction from being processed ar   | IG           |
| Mandatory fields marked by *                                                                                                    | Transaction' butto                                                                  | on will not stop the tran                       | Saction from being processed ar   | ia           |
| Mandatory fields marked by * Payment Method                                                                                                    | Transaction butto                                                                   | on will not stop the tran                       | Saction from being processed ar   | ia           |
| Mandatory fields marked by * Payment Method Please choose a payment met                                                                                                    | hod.                                                                                | on will not stop the tran                       | Saction from being processed ar   |              |
| Mandatory fields marked by * Payment Method Please choose a payment met                                                                                                    | hod.                                                                                | on will not stop the tran                       | Saction from being processed ar   |              |
| Mandatory fields marked by * Payment Method Please choose a payment mel                                                                                                    | hod.                                                                                |                                                 | Cancel Transaction                |              |
| Mandatory fields marked by * Payment Method Please choose a payment met                                                                                                    | hod.                                                                                |                                                 | Cancel Transaction                |              |
| Mandatory fields marked by * Process Transaction Mandatory fields marked by * Payment Method Please choose a payment met                                                                                                    | hod.                                                                                | D)                                              | Saction from being processed ar   |              |
| Mandatory fields marked by * Process Transaction Mandatory fields marked by * Payment Method Please choose a payment met Image Image | hod.<br>ne<br>t: \$527.92 (CAI<br>2:20181120192                                     | D)                                              | Cancel Transaction                |              |
| Mandatory fields marked by * Process Transaction Mandatory fields marked by * Payment Method Please choose a payment met                                                                                                    | hod.<br>t: \$527.92 (CAI<br>c: 20181120192<br>g' to continue wi<br>your transaction | D)<br>2443014<br>th the <i>Interac</i> ® Online | e transaction. You will be direct | cted to your |

# **IMPORTANT REMINDER:**

Other payment options can be found in the following link: <u>https://www.canada.ca/en/revenue-</u> agency/services/make-a-payment-canada-revenue-agency/make-payment/general-payment.html